## USING NAF OBBLM

Da Boyz Blood Bowl League document version 4/1/17

The NAF Online Blood Bowl League Manager system isn't always intuitive. However once you get the hang of the system it becomes pretty functional.

All league players must register on the NAF website and create a team in our league (Da Boyz Blood Bowl League.) You will create a team (under the User Menu tab) and track skill progression and game results on the website.

## EDITING YOUR TEAM

After you have created your team you can change players names and Numbers through your team page.

Under User Menu click Coaches Teams and select the team in question.

Your screen will look like this:

|                 | NAF OBBLM                                                                                                    | × 🗋 NAF OBBLM               | × 🛃 Jur              | io Mess   | sage (    | Center    | ×         |                   |                | loodBowl-Game-Sun | nm: ×   |           |           |            |            | Person 1   | -       | ٥                 | × |
|-----------------|----------------------------------------------------------------------------------------------------|-----------------------------|----------------------|-----------|-----------|-----------|-----------|-------------------|----------------|-------------------|---------|-----------|-----------|------------|------------|------------|---------|-------------------|---|
| ← -             | → C ①                                                                                                    | () thenaf.obblm.com/index.p | hp?section=objhandle | er&typ    | e=18      | 8.obj     | =2&ob     | oj_id=1592        |                |                   |         |           |           |            |            |            | ☆       |                   | : |
| Ap              | 🗄 Apps 📙 Dell 📲 Facebook 🛄 links 🛄 Financial sites 📙 Gary's sites 📙 Suzie's sites 🕒 Mendon Center Elem 🤄 🛧 Bookmarks 🧾 URMC intranet M Inbox (220) - noronha                                               |                             |                      |           |           |           |           |                   |                |                   |         |           |           |            |            |            |         |                   |   |
| 5.1             | Da Boyz Blood Bowl League<br>New here? Visit theNAE.net/Leagues for more information                                                                                                    |                             |                      |           |           |           |           |                   |                |                   |         |           |           |            |            |            |         |                   |   |
| Hor             | ne                                                                                                    | User Menu                   | Admin                |           |           | Lea       | gue Me    | enu               | League History | Statistics        |         | Game      | Rules     | 5          |            | Find c     | oach or | team              |   |
| Toggi<br>All Ha | All Hallows Hell Togge roster view All Hallows Hell All Hallows Hell roster Marine Register Construction All Hallows Hell Roster Register Construction Construction Construction Construction Construction |                             |                      |           |           |           |           |                   |                |                   |         |           |           |            |            |            |         |                   |   |
| #<br>±/=        | Name<br>±l₋                                                                                                    | Position                    |                      | Ma<br>±/⊧ | 5τ<br>±/⊧ | Ag<br>±l= | AV<br>±/⊧ | Skills            |                |                   | injunes | Ср<br>±/- | 1a<br>±/- | int<br>±l= | tas<br>±/⊧ | MV₽<br>±/⊧ | ±l±     | ±l₌               |   |
| 1               | Unnamed                                                                                                    | Zombie                      |                      | 4         | 3         | 2         | 8         | Regeneration      |                |                   |         | 1         | 0         | 0          | 2          | 0          | 5       | 40k               | 1 |
| 2               | Unnamed                                                                                                    | Zombie                      |                      | 4         | 3         | 2         | 8         | Regeneration      |                |                   |         | 0         | 0         | 0          | 0          | 0          | 0       | 40k               | 1 |
| 3               | Unnamed                                                                                                    | Zombie                      |                      | 4         | 3         | 2         | 8         | Regeneration      |                |                   |         | 0         | 0         | 0          | 0          | 0          | 0       | 40k               | 1 |
| 4               | Unnamed                                                                                                    | Zombie                      |                      | 4         | 3         | 2         | 8         | Regeneration      |                |                   |         | 0         | 0         | 0          | 0          | 0          | 0       | 40k               |   |
| 5               | Unnamed                                                                                                    | Zombie                      |                      | 4         | 3         | 2         | 8         | Regeneration      |                |                   |         | 0         | 0         | 0          | 0          | 0          | 0       | 40k               |   |
| 6               | Unnamed                                                                                                    |                             |                      | 4         | 3         | 2         | 8         | Regeneration      |                |                   |         | 0         | 0         | 0          | 0          | 0          | 0       | 40k               |   |
| 7               | <u>Unnamed</u>                                                                                                    | Shoul                       |                      | 7         | 3         | 3         | 7         | Dodge<br>Block    | ▼ OK           |                   |         | 0         | 2         | 0          | 0          | 2          | 16      | 70k               |   |
| 8               | <u>Unnamed</u>                                                                                                    | Ghoul                       |                      | 7         | 3         | 3         | 7         | Dodge             |                |                   |         | 0         | 0         | 0          | 0          | 0          | 0       | 70k               |   |
| 9               | <u>Unnamed</u>                                                                                                    | 🕎 Wight                     |                      | 6         | 3         | 3         | 8         | Block, Regenerati | on             |                   |         | 0         | 0         | 0          | 1          | 0          | 2       | 90k               |   |
|                 | O Ask m                                                                                                    | e anything                  | ↓ (D)                | е         | Ċ,        |           | e         | â II              | <b>Q</b>       | AND A             | A An    |           |           | 3          | <u>~</u> № | ∋ q×       | 9:      | :45 AM<br>/1/2017 |   |

At the bottom of this screen will be a place that allows you to edit your players names and numbers under Team Management. For example to Renumber a player you would click the following selection

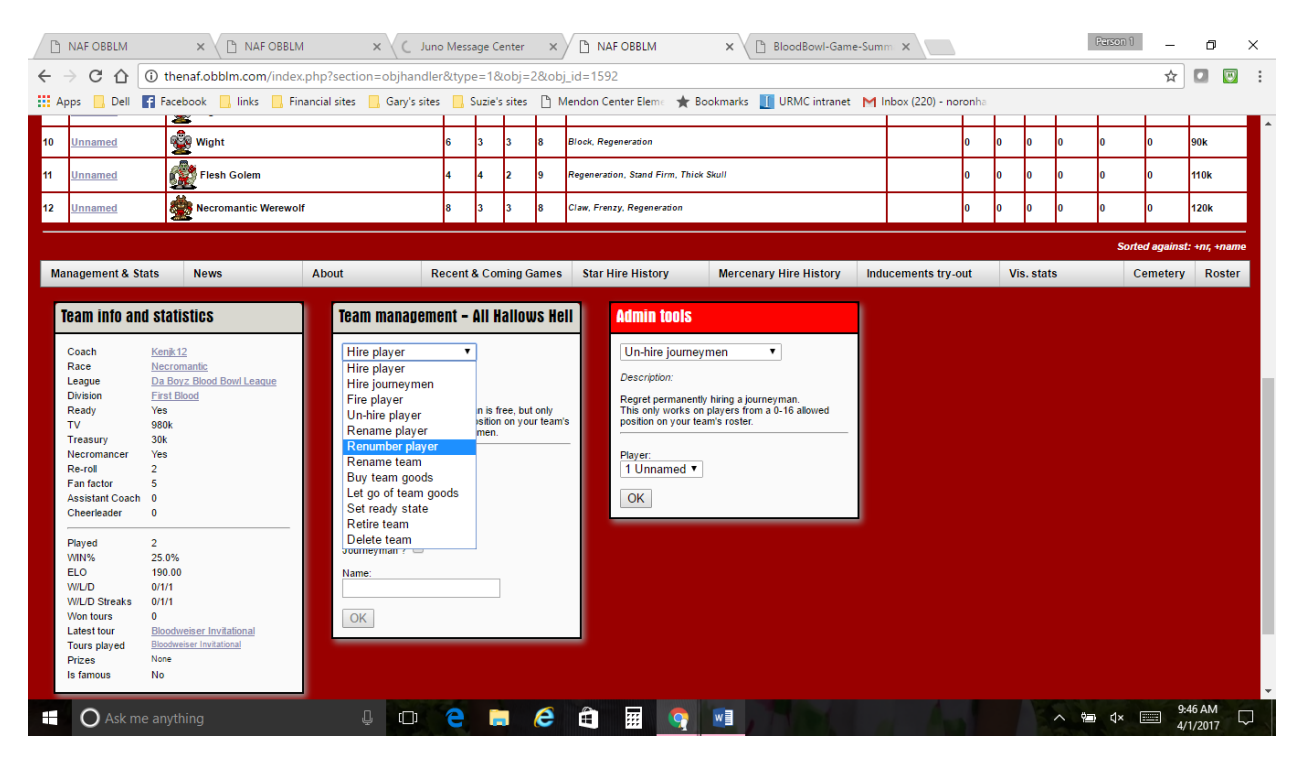

If you wanted to renumber player 7 to 18 it would look like this:

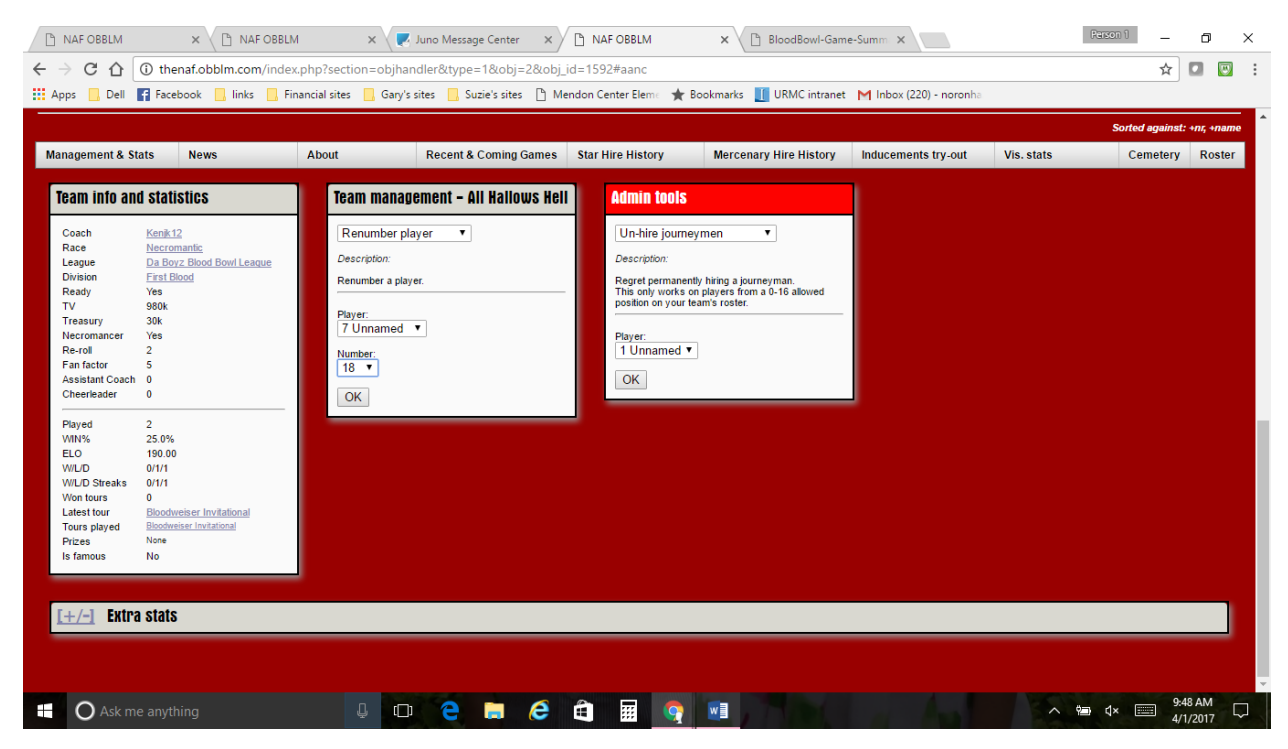

It's important to at least get the numbers right as those numbers will be how star player points will be tracked in the future. Names however help avoid confusion as well and are just more fun!

You can print a very nice roster of your team to take to games by clicking the ROSTER button on the bottom right of your list of players and select PDF:

|                                                                | NAF OBBLM                            | × 🗅 NAF OBI                                        | BLM                    | - × 🗸 💽 I             | uno Message Center                         | r × 🗋          | BloodBo                    | wl-Rost           | ter-Upda           | $\star \times$                       | 🗋 BloodBo                | owl-Game-Summ           | × \_                        |                             |    |           | Para       | ion 1      | -          | o ×                        |
|----------------------------------------------------------------|--------------------------------------|----------------------------------------------------|------------------------|-----------------------|--------------------------------------------|----------------|----------------------------|-------------------|--------------------|--------------------------------------|--------------------------|-------------------------|-----------------------------|-----------------------------|----|-----------|------------|------------|------------|----------------------------|
| ← →                                                            | 0 C C 🛈                              | henaf.obblm.com/ind                                | dex.php?sect           | ion=objhan            | :ller&type=1&obj                           | j=2&obj_id=1   | 5768tsu                    | ibsec=            | games              | #anc                                 |                          |                         |                             |                             |    |           |            |            | ☆          |                            |
| Арр                                                            | ps 📙 Dell 🗗                          | acebook 📙 links 📙                                  | Financial sites        | 📙 Gary's s            | ites 📙 Suzie's site                        | es 🗋 Mendor    | Center I                   | Eleme             | ★ Boo              | okmarks                              | URMC                     | intranet M Inbo         | ox (220)                    | - noroni                    | ha |           |            |            |            |                            |
| 5                                                              | Anthraxi'gor                         |                                                    |                        | 💇 Beastm              | an                                         |                | 6                          | 3                 | 3                  | 8                                    | Horns                    |                         | 0                           | 0                           | 0  | 0         | 0          | 0          | 60k        |                            |
| 6                                                              | <u>Tyrano'gor</u>                    |                                                    |                        | 👹 Beastm              | an                                         |                | 6                          | 3                 | 3                  | 8                                    | Horns                    |                         | 0                           | 1                           | 0  | 1         | 0          | 5          | 60k        |                            |
| 7                                                              | <u>Rati'gor</u>                      |                                                    |                        | Seastman 6            |                                            |                |                            | 3                 | 3                  | 8                                    | Horns                    |                         | 0                           | 1                           | 0  | 0         | 0          | 3          | 60k        |                            |
| 8                                                              | <u>Capri'gor</u>                     |                                                    |                        | 👹 Beastm              | an                                         |                | 6                          | 3                 | 3                  | 8                                    | Horns                    |                         | 0                           | 0                           | 0  | 0         | 0          | 0          | 60k        |                            |
| 9                                                              | <u>Bovi'gor</u>                      |                                                    |                        | 🎆 Beastm              | an                                         |                | 6                          | 3                 | 3                  | 8                                    | Horns                    |                         | 0                           | 0                           | 0  | 0         | 0          | 0          | 60k        |                            |
| 10                                                             | Pescegor                             |                                                    |                        | Beastm                | 6                                          | 3              | 3                          | 8                 | Horns              |                                      | 0                        | 0                       | 0                           | 0                           | 0  | 0         | 60k        |            |            |                            |
| 11                                                             | Porci'gor                            |                                                    |                        | Beastm                | an                                         |                | 6                          | 3                 | 3                  | 8                                    | Horns                    |                         | 0                           | 0                           | 0  | 0         | 0          | 0          | 60k        |                            |
| 12                                                             | <u>Slan'igor</u>                     |                                                    |                        | 👑 Beastm              | an                                         |                | 6                          | 3                 | 3                  | 8                                    | Horns                    | MNG                     | 0                           | 0                           | 0  | 0         | 0          | 0          | 60k        |                            |
| 13                                                             | Unnamed                              |                                                    |                        | 🎆 Beastm              | an                                         |                | 6                          | 3                 | 3                  | 8                                    | Horns                    |                         | 0                           | 0                           | 0  | 0         | 0          | 0          | 60k        |                            |
|                                                                |                                      |                                                    |                        |                       |                                            |                |                            |                   |                    |                                      |                          |                         |                             |                             |    |           |            | Sorted     | against: - | +nr, +name                 |
| Man                                                            | agement & Stats                      | News                                               | About                  |                       | Recent & Coming                            | j Games Sta    | ar Hire H                  | istory            |                    | Merce                                | enary Hire H             | istory Induce           | ments 1                     | try-out                     | v  | īs. stats |            | Cen        | netery     | Roster                     |
|                                                                |                                      |                                                    |                        |                       |                                            | Recen          | 1 & Co                     | omin              | g Ga               | mes                                  |                          |                         |                             |                             |    |           |            |            |            | PDF                        |
| Recen<br>Date p                                                | it matches<br>blayed                 | League                                             |                        | Tourn                 | ament                                      | Round          | Но                         | me                |                    |                                      |                          | Away                    |                             |                             |    |           | Gate       | Score      | Result     | Match                      |
| Sat Ap<br>Sun M                                                | or 1 2017 13:26<br>Iar 26 2017 23:22 | <u>Da Boyz Blood Bo</u><br><u>Da Boyz Blood Bo</u> | wi League<br>wi League | <u>Blood</u><br>Blood | weiser Invitational<br>weiser Invitational | Round<br>Round | 1 <u>Mo</u><br>1 <u>So</u> | irdheim<br>uthsho | Maraud<br>re Squig | ers ( <u>qin</u><br>s ( <u>reiks</u> | <u>oronh</u> )<br>guard) | All Hallows<br>Mordheim | <u>s Hell (K</u><br>Maraude | <u>enik12)</u><br>ers (gind |    |           | 22k<br>18k | 0—0<br>1—1 |            | <u>View</u><br><u>View</u> |
| Page 1                                                         | 1                                    |                                                    |                        |                       |                                            |                |                            |                   |                    |                                      |                          |                         |                             |                             |    |           |            | Sorted ag  | jainst: -d | late played                |
| Upcoming matches Date created League                           |                                      |                                                    |                        |                       | Tournament                                 |                |                            |                   | Roun               | đ                                    | Home                     |                         |                             | Awa                         | ν  |           | Match      |            |            |                            |
| enaf.obbim.com/handler.oho?type=roster&team_id=1576&detailed=0 |                                      |                                                    |                        |                       |                                            |                |                            |                   |                    |                                      |                          |                         |                             |                             |    |           |            |            |            |                            |
| -                                                              |                                      |                                                    |                        | Concession of         |                                            |                |                            |                   |                    |                                      |                          |                         |                             |                             |    |           |            |            | 0.40       |                            |

## It will look like this:

|     | NAF OBBLM    |                    | ×                     | ×                     | PD    | Ros   | ter fo        | or Mo | ordhe 🗙 🔾 🕽 Juno Message Center 🛛 🖈 🗎     | BloodBowl-Roster-Upd 🗙 🗌    | ) Blo  | odBov  | vl-Gan | ie-Sum              | ×     |      | Person 1 | -      | ٥               | ×     |
|-----|--------------|--------------------|-----------------------|-----------------------|-------|-------|---------------|-------|-------------------------------------------|-----------------------------|--------|--------|--------|---------------------|-------|------|----------|--------|-----------------|-------|
| ← - | ) C 🗅        | (i) the            | enaf.obblm.com/handl  | er.php?type=ros       | ter8  | tear  | m_id          | 1=15  | 76&detailed=0                             |                             |        |        |        |                     |       |      |          | ☆      |                 | I : I |
| Ap  | ps 🗌 Dell    | F Face             | ebook 🗌 links 📃 Fin   | ancial sites 📃 Ga     | ary's | sites |               | Suz   | ie's sites 🌓 Mendon Center Eleme 🔺 Bookma | ırks 👖 URMC intranet M In   | box (  | 220) - | noron  | ha                  |       |      |          |        |                 |       |
| PE  | OF Roster fe | or Mordh           | neim Marauders        |                       |       |       | - Constantion |       | 1 / 1                                     |                             |        | ,      |        |                     |       |      | ¢        | Ŧ      | ō               | Â     |
|     |              | Mordheim Marauders |                       |                       |       |       | Race: Chaos   |       |                                           |                             |        |        |        | Head Coach: ginoror |       |      |          |        |                 |       |
|     |              |                    | r Name                | Position              | MA    | ST    | AG            | AV    | Skills and Injuries                       |                             | MNG    | CP     | TD 1   | nt Cas              | MVP   | SPP  | Value    |        |                 |       |
|     |              |                    | Arek Daemondaw        | Chaos Warrior         | 5     | 4     | 3             | 9     | Claw                                      |                             | _      |        |        | 1                   | 1     | 7    | 120 000  |        |                 |       |
|     |              | 2                  | Garmr Hrodvitnir      | Chaos Warrior         | 5     | 4     | 3             | 9     |                                           |                             |        |        | -      | -                   | -     |      | 100 000  |        |                 |       |
|     |              | 3                  | Gargorath Warptouched | Chaos Warrior         | 5     | 4     | 3             | 9     | Block                                     |                             |        |        |        | 1                   | 1     | 7    | 120 000  |        |                 |       |
|     |              | 4                  | Kelmain Blackstaff    | Chaos Warrior         | 5     | 4     | 3             | 9     |                                           |                             |        |        |        |                     |       |      | 100 000  |        |                 |       |
|     |              | 5                  | Anthraxi'gor          | Beastman              | 6     | 3     | 3             | 8     | Horns                                     |                             |        |        |        |                     |       |      | 60 000   |        |                 |       |
|     |              | 6                  | Tyrano'gor            | Beastman              | 6     | 3     | 3             | 8     | Horns                                     |                             |        |        | 1      | 1                   |       | 5    | 60 000   |        |                 |       |
|     |              | 7                  | Rati'gor              | Beastman              | 6     | 3     | 3             | 8     | Horns                                     |                             |        |        | 1      |                     |       | 3    | 60 000   |        |                 |       |
|     |              | 8                  | Capri'gor             | Beastman              | 6     | 3     | 3             | 8     | Horns                                     |                             |        |        |        |                     |       |      | 60 000   |        |                 |       |
|     |              | 9                  | Bovi'gor              | Beastman              | 6     | 3     | 3             | 8     | Horns                                     |                             |        |        | _      |                     |       |      | 60 000   |        |                 |       |
|     |              | 10                 | 0 Pescegor            | Beastman              | 6     | 3     | 3             | 8     | Horns                                     |                             |        |        | _      | _                   | -     |      | 60 000   |        |                 |       |
|     |              | 11                 | 1 Porcigor            | Beastman              | 6     | 3     | 3             | 8     | Horns                                     |                             |        |        | _      |                     |       |      | 60 000   |        |                 |       |
|     |              | 1.                 | 2 Slanigor            | Beastman              | 6     | 3     | 3             | 8     | Horns                                     |                             | MNG    |        |        |                     | -     |      | 60 000   |        |                 |       |
|     |              |                    | 3 Unnamed             | Beastman              | 6     | 3     | 3             | 8     | Homs                                      |                             |        |        |        |                     | -     |      | 60 000   |        |                 |       |
|     |              |                    |                       |                       | +     | -     | -             | -     |                                           |                             |        |        |        |                     | -     |      |          |        |                 |       |
|     |              |                    | -                     |                       | +     | -     | -             | +     |                                           |                             |        |        | -      | -                   | -     |      |          |        |                 |       |
|     |              |                    | Total number          | of players next game: | 12    | /13   | -             | -     |                                           | Totals (excl TV for MNG pla | yers): | 0      | 2      | 0 3                 | 2     | 22   | 920 000  |        | ÷               |       |
|     |              |                    | Induced Stars and Mer | rcenaries             | MA    | ST    | AG            | AV    | Skills                                    |                             | CP     | TD     | Int C  | as MVI              | > SPP | ' Va | lue      |        | +               |       |
|     | O Ask I      | me anyt            | hing                  | Ļ                     |       |       | e             |       | 🖨 🤌 🖬 🙍 🖬                                 | TOUL                        |        | A      |        |                     |       | ^    | ¢⊒       | 9:<br> | 42 AM<br>1/2017 |       |

As nice as it is I think it's better to track results of games on a Match Report which is described in the section on ARRANGING AND RECORDING GAMES.

## **ARRANGING AND RECORDING GAMES**

When you have arranged a game against an opponent you will:

1. To Schedule a Match. Under the User Menu tab click Schedule Match you will get a screen that looks like this:

| NAF OBBLM      | × \                        |                             |                                                                                                    |                            |                       |                   |                                                                                                    |  |  |  |  |  |
|----------------|----------------------------|-----------------------------|----------------------------------------------------------------------------------------------------|----------------------------|-----------------------|-------------------|----------------------------------------------------------------------------------------------------|--|--|--|--|--|
|                | i thenaf.obblm.com/index.  | php?section=matches&ty      | pe=usersched                                                                                                    |                            |                       |                   | ☆ 🖸 👿 :                                                                                                    |  |  |  |  |  |
| Apps 📃 Dell    | 🗗 Facebook 📙 links 📙 Fina  | ancial sites 📙 Gary's sites | 📙 Suzie's sites 🕒 Mendon Cer                                                                                                    | iter Elema 🔺 Bookmarks 👖 U | RMC intranet 🛛 🕅 Inbo | x (220) - noronha |                                                                                                    |  |  |  |  |  |
|                | New here? Visit the NAF    | hOSICI OBBLM                | nation                                                                                                    |                            |                       |                   | · · · · · · · · · · · · · · · · · · ·                                                                            |  |  |  |  |  |
| Home           | User Menu                  | Admin                       | League Menu                                                                                                    | League History             | Statistics            | Game Rules        | Find coach or team                                                                                               |  |  |  |  |  |
| Schedule match |                            |                             |                                                                                                    |                            |                       |                   |                                                                                                    |  |  |  |  |  |
| Schedule m     | atch                       |                             |                                                                                                    |                            |                       |                   |                                                                                                    |  |  |  |  |  |
| In tournament  | Select a tournament - 🔻 as | Round 1 T                   |                                                                                                    |                            |                       |                   |                                                                                                    |  |  |  |  |  |
| Your team M    | lordheim Marauders VS.     |                             |                                                                                                    |                            |                       |                   |                                                                                                    |  |  |  |  |  |
| Schedule m     | atch                       |                             |                                                                                                    |                            |                       |                   |                                                                                                    |  |  |  |  |  |
|                |                            |                             |                                                                                                    |                            |                       |                   |                                                                                                    |  |  |  |  |  |
|                |                            |                             |                                                                                                    |                            |                       |                   |                                                                                                    |  |  |  |  |  |
|                |                            |                             |                                                                                                    |                            |                       |                   |                                                                                                    |  |  |  |  |  |
|                |                            |                             |                                                                                                    |                            |                       |                   |                                                                                                    |  |  |  |  |  |
|                |                            |                             |                                                                                                    |                            |                       |                   |                                                                                                    |  |  |  |  |  |
|                |                            |                             |                                                                                                    |                            |                       |                   |                                                                                                    |  |  |  |  |  |
|                |                            |                             | Sector Sector Se |                            |                       |                   | and the second second second second second second second second second second second second second second second |  |  |  |  |  |

Select our current season in the 'tournament' pull down box. As of April 2017 that is the "Bloodweiser Invitational."

Put your opponents team name in the versus section. It should autofill the entry as you enter their team's name. You can open a second NAF tab in your browser if you need to look up your opponents team name as you are doing this.

Click Schedule Match.

2. You should then print a match report that is very handy for tracking what happens during the game to make it easier to enter on the website later. Under the League Menu tab click Upcoming Matches you will get a screen that looks like this:

| NAF OBBLM                                                          | × NAF OBBLM                                                                                                    | ×                                                                                |                                          |                                                                                                    |                                                                                                    | Fareco 1 _ O >                    |
|--------------------------------------------------------------------|----------------------------------------------------------------------------------------------------|----------------------------------------------------------------------------------|------------------------------------------|----------------------------------------------------------------------------------------------------|----------------------------------------------------------------------------------------------------|-----------------------------------|
| C A (                                                              | Thenaf.obblm.com/index.php?s                                                                                     | section=matches&type=upcor                                                       | ning                                     |                                                                                                    |                                                                                                    | ☆ 🛛 😡                             |
| Apps Dell                                                          | Facebook                                                                                                    | sites Garv's sites Suzie's                                                       | sites 🖻 Mendon                           | Center Eleme 🛨 Bookmarks 🔟 URM                                                                                                    | Cintranet M Inbox (220) - noronha                                                                                                    |                                   |
| NAF                                                                | Da Boyz Blood Bowl<br>New here? Visit theNAFinet/Le                                                              | LCOULC<br>eagues for more information                                            |                                          |                                                                                                    |                                                                                                    |                                   |
| Home                                                               | User Menu                                                                                                    | Admin                                                                            | League Menu                              | League History                                                                                                    | Statistics Game Rules                                                                                                    | Find coach or team                |
|                                                                    | De Due Diand David Lee                                                                                           |                                                                                  | Upc                                      | oming matches                                                                                                    |                                                                                                    |                                   |
| coming matches                                                     | • B Da Boyz Blood Bowl Lea                                                                                       | gue · Select                                                                     |                                          |                                                                                                    |                                                                                                    |                                   |
| ate created                                                        | League                                                                                                    | Tournament                                                                       | Round                                    | Home                                                                                                    | Away                                                                                                    | Match                             |
| n Mar 31 2017<br>at Apr 1 2017<br>at Feb 11 2017<br>on Feb 13 2017 | Da Boyz Blood Bowl League<br>Da Boyz Blood Bowl League<br>Da Boyz Blood Bowl League<br>Da Boyz Blood Bowl League | Bloodweiser Invitational<br>Bloodweiser Invitational<br>Blitzmania<br>Blitzmania | Round 1<br>Round 1<br>Round 2<br>Round 3 | Mordheim Marauders (ginoronh)<br>All Hallows Hell (Kenik12)<br>Avgard Almost Vikings (wilsonthenarc)<br>South Shore Squigs (reiksquard) | All Hallows Hell (Kenkt2)<br>The Von Hogrestein Perps (wilsonthena<br>Murder City Maidens (moshers)<br>Murder City Maidens (moshers) | View<br>View<br>View<br>View      |
| age 1                                                              |                                                                                                    |                                                                                  |                                          |                                                                                                    | Sorte                                                                                                    | ed against: +round, +date_created |
|                                                                    |                                                                                                    |                                                                                  |                                          |                                                                                                    |                                                                                                    |                                   |
|                                                                    |                                                                                                    |                                                                                  |                                          |                                                                                                    |                                                                                                    |                                   |

By "Gary No" of Da Boyz Blood Bowl league <u>www.daboyzgt.com</u> – Page 4

On the far right click "View" to see the match (and to enter results after the game) you will have a screen like this:

| 🗋 NAF OBBLM                                                                                                    | × 🗅 NAF OBBLM                                                                                                    | ×                      |                            |                            |                             |              | Renson 1 | - 0                 | ×   |  |  |  |
|----------------------------------------------------------------------------------------------------|----------------------------------------------------------------------------------------------------|------------------------|----------------------------|----------------------------|-----------------------------|--------------|----------|---------------------|-----|--|--|--|
| $\leftrightarrow \Rightarrow \ \texttt{C} \ \texttt{\dot{\Box}}$                                                                                                    | () thenaf.obblm.com/index.php?                                                                                                    | section=matches&type   | =report∣=7618              |                            |                             |              |          | ☆ 🖸                 | 🖾 : |  |  |  |
| Apps 📃 Dell                                                                                                    | Facebook 📙 links 📙 Financial                                                                                                    | sites 📙 Gary's sites 📙 | Suzie's sites 🗋 Mendon Cen | iter Elema 🔺 Bookmarks 👖 l | JRMC intranet   M Inbox (22 | 0) - noronha |          |                     |     |  |  |  |
| NAF<br>Da Boyz Blood Bowl League<br>New here? Visit theNAF.net/Leagues for more information                                                                                  |                                                                                                    |                        |                            |                            |                             |              |          |                     |     |  |  |  |
| Home                                                                                                    | User Menu                                                                                                    | Admin                  | League Menu                | League History             | Statistics                  | Game Rules   | Find coa | ch or team          | -   |  |  |  |
| Teams: More<br>Coaches: Da E<br>Division: Fast<br>Tournament: Bioo<br>Round: Roun<br>Date played: Nor<br>Match report: Down<br>Admin: Ree<br>Need help?<br>Genet information | Home – Away<br>theim Marauders – All Hallows Hell<br>Laincoron – Kenikl?<br><u>Chaos – Necromantic</u><br><u>ovz Blood Bowl League</u><br><u>Blood</u><br><u>Weeker Invitational</u><br><u>Add Weeker Invitational</u><br><u>holad PDF report</u><br><u>A Invitat Lock</u><br><u>the round</u> |                        | Mordheim Marau             | ıders - All Hallows He     | 211                         |              |          |                     |     |  |  |  |
| Stadium Mordhei<br>Gate 0 k<br>Fans (RL spectator<br>Extra player Stats (                                                                                                    | im Marauders <b>*</b><br>•) 0<br>ES) report page here                                                                                                    | A Tessuer              | Eap factor                 | Sportemanship pointe       | Total taun                  | CAS EAME     | TVe      |                     |     |  |  |  |
| O Ask r                                                                                                    | ne anything                                                                                                    | ↓ □ €                  | 🗎 🤌 🖨                      |                            |                             |              | *∎ 4×    | 9:04 AM<br>4/1/2017 |     |  |  |  |

You will see hyperlink that says "Download PDF report" Click this button and you will open a very handy "match report" that allows you to track Star Player Points, gate and other things during the game. See below for an example

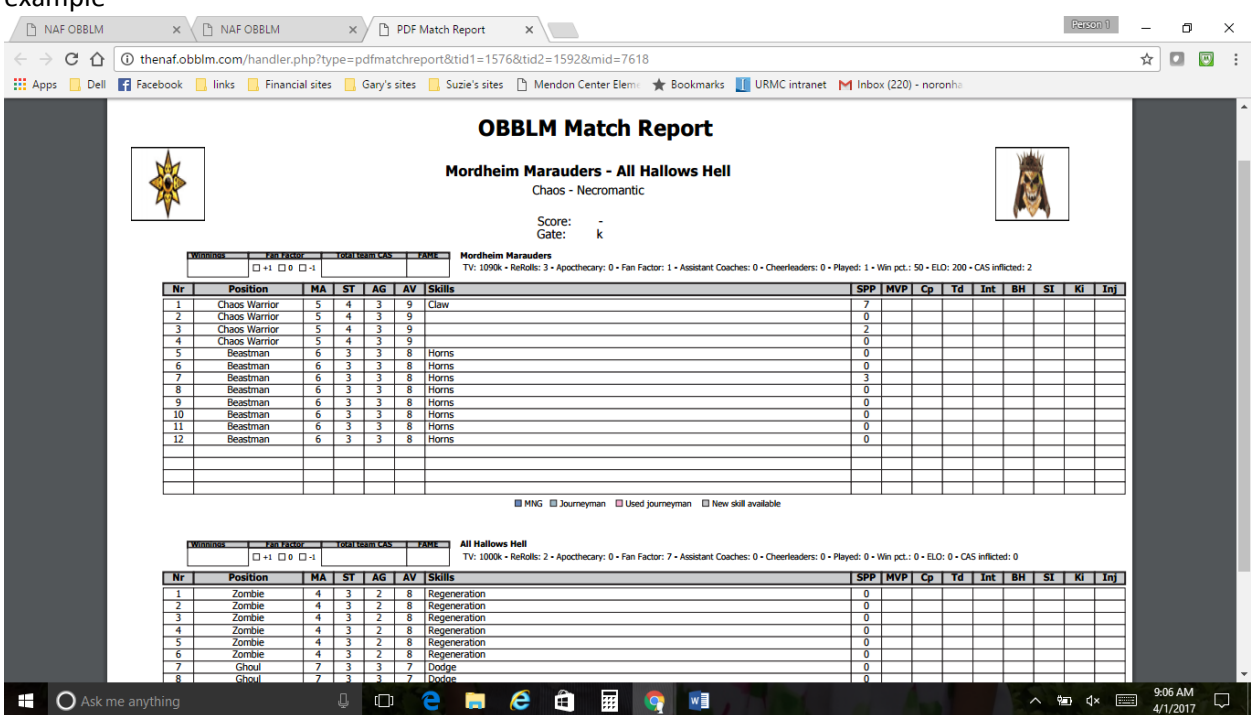

You can use this to enter most of the events during the game. This includes score, Star player point generation. CP is completed pass, BH is injuries, SI is serious injury (41 - 58 on cas table) and Ki is Kill. Inj is for Injuries that the player suffers themselves.

**PLEASE NOTE** There are some important game outcomes that don't appear to have slots. You will have to roll and record Gold generated, Fan Factor changes, Injuries to your players, new skills acquired to be able to submit them later (some coaches chose to enter new skills after the match if so the opposing coach should make sure the skill entered matches the roll witnessed.)

3. After the game you will go back to Upcoming Matches, Click View your match and then use the same screen to enter the game results. Below is a screen shot of that portion of the View match screen:

| 🗅 NAF OBBLM 🛛 🗙                     | NAF OBBLM        |              | ×       | PDF Ma     | atch Report | ×        |            |            |             |               |            |         |             |           |               | Person 1      | -                | ٥               | $\times$ |
|-------------------------------------|------------------|--------------|---------|------------|-------------|----------|------------|------------|-------------|---------------|------------|---------|-------------|-----------|---------------|---------------|------------------|-----------------|----------|
| ← → C ☆ ③ thenaf.c                  | bblm.com/index.p | ohp?secti    | ion=ma  | tches&typ  | e=report    | ∣=76     | 18         |            |             |               |            |         |             |           |               |               | ☆                |                 | 3 E      |
| 🔛 Apps 📙 Dell 📑 Facebook            | 📙 links 🔜 Fina   | incial sites | 📙 Ga    | ry's sites | , Suzie's s | ites 🗋 N | lendon Cei | nter Eleme | ★ Bookm     | arks 👖 I      | JRMC intra | anet MI | nbox (220)  | - noronha |               |               |                  |                 |          |
|                                     |                  |              |         |            |             |          |            |            |             |               |            |         |             |           |               |               |                  |                 | -        |
| Stadium Mordheim Marauders          | •                |              |         |            |             |          |            |            |             |               |            |         |             |           |               |               |                  |                 |          |
| Gate 0 k                            |                  |              |         |            |             |          |            |            |             |               |            |         |             |           |               |               |                  |                 |          |
| Fans (RL spectators) 0              |                  |              |         |            |             |          |            |            |             |               |            |         |             |           |               |               |                  |                 |          |
| Extra player Stats (ES) report page |                  |              |         |            |             |          |            |            |             |               |            |         |             |           |               |               |                  |                 |          |
| Teams                               | Score            | ΔT           | reasury |            | Fan fac     | tor      |            | Sport      | smanship po | ints          |            | To      | tal team CA | s         | FAME          | TVs           |                  |                 |          |
| Mordheim Marauders                  | 0                | 0            |         |            | • • •       | 0        |            | 0          | points      |               |            | 0       |             |           | 0             | 1090          |                  |                 |          |
| All Hallows Hell                    | 0                | 0            |         |            |             |          |            | 0          | points      |               |            | 0       | -           |           | 0             | 1000          | - "              |                 |          |
|                                     |                  |              |         |            |             |          |            |            |             |               |            |         |             |           |               |               |                  |                 |          |
| Mordheim Marauders report           |                  |              |         |            |             |          |            |            |             |               |            |         |             |           |               |               |                  |                 |          |
| # Name                              | Position         | Mvp          | Ср      | Td         | Int         | Bh       | Si         | Ki         | IR 1 D1     | IR 1 D2       | IR 2 D1    | IR 2 D2 | IR 3 D1     | IR 3 D2   | Inj           | Ageing 1      | Age              | ing 2           |          |
| 1 Arek Daemonclaw                   | Chaos Warrior    | 0 🔻          | 0       | 0          | 0           | 0        | 0          | 0          | 0 🔻         | 0 🔻           | 0 🔻        | 0 🔻     | 0 🔻         | 0 🔻       | NONE <b>•</b> | NONE <b>T</b> | NC               | )NE ▼           |          |
| 2 Garmr Hrodvitnir                  | Chaos Warrior    | 0 •          | 0       | 0          | 0           | 0        | 0          | 0          | 0 🔻         | 0 •           | 0 •        | 0 •     | 0 🔻         | 0 •       | NONE <b>T</b> | NONE <b>•</b> | NC               | )NE ▼           |          |
| 3 Gargorath Warptouched             | Chaos Warrior    | 0 •          | 0       | 0          | 0           | 0        | 0          | 0          | 0 🕶         | 0 •           | 0 •        | 0 🔻     | 0 🔻         | 0 🔻       | NONE <b>T</b> | NONE <b>T</b> | NC               | )NE ▼           |          |
| 4 Kelmain Blackstaff                | Chaos Warrior    | 0 •          | 0       | 0          | 0           | 0        | 0          | 0          | 0 🔻         | 0 🔻           | 0 🔻        | 0 🔻     | 0 🔻         | 0 🔻       | NONE <b>T</b> | NONE <b>*</b> | NC               | )NE ▼           |          |
| 5 <u>Anthraxi'gor</u>               | Beastman         | 0 •          | 0       | 0          | 0           | 0        | 0          | 0          | 0 •         | 0 •           | 0 •        | 0 •     | 0 🔻         | 0 •       | NONE •        | NONE V        | NC               | )NE ▼           |          |
| 6 <u>Tyrano'gor</u>                 | Beastman         | 0 -          | 0       | 0          | 0           | 0        | 0          | 0          | 0 -         | 0 •           | 0 •        | 0 •     | 0 -         | 0 •       | NONE V        | NONE -        | NC               | NE •            |          |
| A <u>Rati'gor</u>                   | Beastman         | 0 •          | 0       | 0          | 0           | 0        | 0          | 0          | 0 •         | 0 •           | 0 •        | 0 -     | 0 -         | 0 •       | NONE -        | NONE *        | NO               |                 |          |
| 8 <u>Capitigor</u>                  | Beastman         | 0 -          | 0       | 0          | 0           | 0        | 0          | 0          | 0.          | 0 •           | 0 •        | 0 -     | 0 -         | 0 -       |               | NONE *        | NO               |                 |          |
| 10 Descenor                         | Beastman         | 0 -          | 0       | 0          | 0           | 0        | 0          | 0          | 0.          | 0 -           | 0 -        | 0 -     | 0 -         | 0.        |               |               | NO               |                 |          |
| 11 Porci'gor                        | Beastman         | 0 -          | 0       | 0          | 0           | 0        | 0          | 0          | 0.7         | 0 7           | 0 7        | 0 -     | 0 -         | 0 7       | NONE T        | NONE T        | NC               |                 |          |
| 12 Slan'igor                        | Beastman         | 0 -          | 0       | 0          | 0           | 0        | 0          | 0          | 0 -         | 0 -           | 0 -        | 0 -     | 0 -         | 0 -       | NONE T        | NONE V        | NC               | NE V            |          |
|                                     |                  | -            |         |            |             |          |            |            |             |               |            |         |             |           |               |               |                  |                 |          |
| Star Players: Add Barik Farbla      | ast              | •            |         |            |             |          |            |            |             |               |            |         |             |           |               |               |                  |                 | -        |
| O Ask me anything                   |                  |              | Ļ       | D) (       |             | e        | Ê          |            | <b>?</b>    | $\mathcal{A}$ |            |         |             |           |               | 🐿 🗘 📖         | 9:<br>= 9:<br>4/ | 13 AM<br>1/2017 |          |

There are several columns we don't use for example Sportsmanship Points, RL (real life) spectators, ageing, and I don't think you need to record individual injury rolls just the final results.

Make sure you click SAVE at the bottom!

While one coach will likely enter the results their opponent should double check that it went in correct.

Each participating coach will need to go to their team screen to record any skills/upgrades they have selected. Opposing coaches should keep an eye on what their opponents recorded to make sure it matches as mistakes do happen.